## DVDStyler による動画 DVD 作成 2

### 1. VMGM メニュー

<u>・VMGM</u>にメニューを追加する

メニュー「DVD(D)」をクリックします。 現れたサブメニューで、カーソルを「追加(A) ▶」に合わせます。 現れたサブサブメニューで「VMGMmenu」を選択(クリック)します。

・タイトルセットを追加する

メニュー「DVD(D)」をクリックします。

現れたサブメニューで、カーソルを「追加(A) ▶」に合わせます。 現れたサブサブメニューで「タイトルセット」を選択(クリック)します。

・メニュー画面の背景画像を変えるもしくはなくす

・メニュー画面で音楽を流すもしくは 音楽を取り除く

これらは、メニューのプロパティで指定します。指定したいメニューを右クリックし、プロパティを呼び出します。下図は、プロパティ窓を開いた画面です。

| 7                 | プロパティ - VMGM menu 1                                     | ×   |
|-------------------|---------------------------------------------------------|-----|
| 映像オブジェクト          |                                                         |     |
| 74-7%1:           | NTSC 720x480 v 16:9 v nopanscan v                       |     |
| Background:       | C:¥Program Files¥DVDStyler¥backgrounds¥Christmas_L6.png | . 🗶 |
|                   | □ 橫縦比を保持する 左右中央 v 上下中央 v 画像全体を表示                        | ~   |
| 音声:               |                                                         | . 🗙 |
|                   |                                                         |     |
| 停止時間:             | -1 • 秒 Loop                                             |     |
| ボタン<br>Subpicture | 00:00:00.00                                             |     |
| -EZK              |                                                         |     |
| 項目                | ✓ 91 PJL                                                |     |
| プリ・コマンド:          |                                                         | ~   |
| ポスト・コマンド:         |                                                         | ~   |
| Cells             | Actions OK キャン                                          | セル  |

【背景画像を変えたい場合】上から3行目の Background 欄の画像を指定します。

(指定方法) 右端から2番目の「・・・」をクリックします。エクスプローラ窓が現れますから、 そこで画像を指定します。更に、その下の行を望む形に修正します。 因みに、右端の×印をクリックすると、背景画像がなくなり黒一色になります。 【音楽を流したい場合】上から5行目の音声欄で指定します。

(指定方法) 右端から2番目の「・・・」をクリックします。エクスプローラ窓が現れますから、 そこで音楽を指定します。因みに、右端の×印をクリックすると、音楽はなくなります。 音楽を、繰り返し流す場合は、停止時間の右隣の「Loop」にチェックをいれます。

・メニュー画面に画像を追加する

メニュー画像をクリックし、主画面に表示します。主画面で、左クリックします。現れたメ ニューで、「追加(A) ▶」にカーソルを合わせます。サブメニューが現れますから、そこで 画像をクリックします。そして、エクスプローラ窓で画像を指定します。 (注意) 画像が大きいとはみ出します。主画面に収めるのに難儀します。それを避けるに

は、「追加(A) ▶」のサブメニューで、「枠」を選択します。現れた枠を右クリックで「プロパ ティ」を呼び出し、枠に画像を入れ、枠の大きさを調節し、「枠線の幅」を0にします。

#### 2. ボタンの操作

・メニュー画像にボタンを追加するまたは削除する。

追加希望のメユー画像をクリックすることで、主画面に表します。左端メニューの「ボタン」をクリックします。ボタン一覧が現れます。希望するボタンをドラッグ・ドロップします。 ボタンの削除は、ボタンを右クリックで「削除(D)」を選択します。

<u>・ボタンを別のボタンに変更</u>(出来ないと思う。削除して、新たに追加でやるしかない?)

#### ・ボタンをクリックしたとき、再生される動画を指定する

#### ・ボタン移動の設定をする

(リモコン操作で、上下左右を押したときの動きとか、クリックしたときの動作とか)

<u>・画像が表示できるボタンの画像を変更する</u>

(動画の別のコマに変更する もしくは 別の画像に差し替える)

・テキストが表示できるボタンのテキストを編集する

(これは、既に説明してますね。でも、再度説明します。)

# ・再生時ボタンがクリックされた時の、表示変化(ボタンの色とか)の設定をする ・ボタンの大きさと位置を修正する

これらは、ボタンのプロパティで指定します。指定したいボタンを左クリックし、プロパティ 窓を開きます。次図は、ボタンのプロパティ窓を開いた画面です。(厳密には、「画像を表 示できるボタン」です。「テキストを表示ができるボタン」と「何の表示もできないボタン」は 若干異なります。)

| 9            | プロパティ - ボタン 3                                                                                                    |
|--------------|----------------------------------------------------------------------------------------------------|
| ⊙アクション       |                                                                                                    |
| ◉ ジャンプ先:     | 9イトルセット 1 9イトル 3 V チャプター 1 V 二 全タイトルを再生 single titleset V                                                                                                    |
| 🔿 አሪቀፖ፡      |                                                                                                    |
| 音声:          | 最後に選んだもの v 字幕: 最後に選んだもの v                                                                                                    |
| Auto execute | e command by select                                                                                                    |
| ナビゲーション:     | 目動 (ボタン1) V                                                                                                    |
| 自動(なし) >     | 自動 (ボタン 4) 🖌                                                                                                    |
|              | 自動 (ボタン 9) 🗸                                                                                                    |
| ⊘外観          |                                                                                                    |
| ◉ 画像:        | D:¥お絵かき¥xmasイラスト¥jpg¥白黒リース.jpg … 💥                                                                                                    |
| ) 映像:        | … ✓ 横縦比を保持する 左右中央 × 上下中央 × 画面に合わせて切り取り ×                                                                                                    |
| 画像の透明度:      | 100 🔦 %                                                                                                    |
| 角丸め(x方向):    | 5                                                                                                    |
| 角丸め(y方向):    | 5                                                                                                    |
| 枠線の幅:        | 5                                                                                                    |
| √影:          | 100 * % ずれ: 2 * 2 * ぼかし: 3 *                                                                                                    |
| 通常           |                                                                                                    |
| 枠線の色:        |                                                                                                    |
| 内側の色: 🔀      |                                                                                                    |
| 位置           | 大きさ                                                                                                    |
| X: 156       | <ul> <li>• المحمد المحمد المحم<br/>المحمد المحمد المحمم<br/>المحمد المحمد المحمد المحمد المحمد المحمد المحمد المحمد المحمد المحمد المحمد المحمد المحمد المحمد المحمد المحمد المحمد المحمد المحمد المحمد المحمد المحمد المحمد المحمد المحمد المحمد المحمد المحمد الم<br/>المحمد المحمد المحمد المحمد المحمد المحمد المحمد المحمد المحمد المحمد المحمد المحمد المحمد المحمد المحمد المحمد المحمد المحمد المحمد المحمد المحمد المحمد المحمد المحمد المحمد المحمد المحمد المحمد المحمد المحمد المحمد المحمم محمد محمد محمد محمد المحمد محمد محمد محمد محمد محمد محمد محمد</li></ul> |
| Y: 200       | · · · · · · · · · · · · · · · · · · ·                                                                                                    |
|              | 古+· 10c                                                                                                    |
| Animations   | OK キャンセル                                                                                                    |
|              | a la la la la la la la la la la la la la                                                                                                    |

【ボタンをクリックしたとき、再生される動画を指定する】ジャンプ先で指定します。

ジャンプ先が記された欄の右端のチェックをクリックすると、指定可能な動画一覧が現れます。そこから、選択(クリック)します。

【ボタン移動の設定をする】

ナビゲーションと記された部分に、上下左右4個の欄(「自動・・・」と記されている)があり ます。これが指定欄です。現在上の欄には、「自動(ボタン1)」と記されていますが、その 意味は、DVD 再生中、選択カーソルが「ボタン3」(現在設定中のボタン、この窓の最上 部に表示されている)にあるとき、リモコンで↑ボタンを押すと選択カーソルは、「ボタン1」 に移動するということです。(これは、実際に動かしてみたほうが判り易いと思う。)

(注意) それぞれのボタンは、区別のため番号が付けられています。例えば、ボタン5とか。 上の図で扱っているのは、ボタン3です。(窓の最上部に表示されています。) 新たにボタンを追加すると、そのボタンの番号は 既存ボタンの最大番号+1 となります。 プロパティ窓での確認以外にボタンの番号を知る方法を見つけられませんでした。 移動ボタンの指定は、ボタン番号で行います。ボタン番号の表示が画面にないので、

「表示のあのボタンにしたいけど、あのボタンの番号は?」

となり、あらかじめボタン番号を確認しておかないと指定が困難になります。

ボタン関係の設定では、他の設定を全て済ませ最後に移動設定をするのがいいかもしれません。

【画像が表示できるボタンの画像を変更する】

(画像にする)画像指定欄の右端2番目の「・・・」をクリックします。エクスプローラ窓が表 れますから、表示する画像を選択して指定します。

(動画の別のコマ(フレーム)に変更)「画像:」の次の行の「映像:」を選択(クリック)し、その右の「・・・」をクリックします。「映像フレーム」窓が現れますから、フレームを適当に動かして気に入ったフレームを選択します。

【テキストが表示できるボタンのテキストを編集する】

テキストが表示可能なボタンの場合は、画像表示部分がテキスト指定部分になってます。 そこで、テキスト、フォント、大きさ、色等を設定します。くれぐれも、フォントはなじみのある ものを指定してください。

【再生時ボタンがクリックされた時の、表示変化(ボタンの色とか)の設定をする】 【ボタンの大きさと位置を修正する】

この二つは、ボタンのプロパティ窓で未だ扱っていない下半分で指定していきます。 扱ってみれば判ると思います。

(注意1)途中部分の高さ関係で、プロパティ窓の下の部分が隠れた状態になることがあり ます(というよりその場合のほうが多いと思う。)上図でいうと、「大きさ」部分の「高さ」欄が 半分隠れています。スクロールは出来ないようです(?)。仕方ないので、この窓の最上行 「アクション」についているチェックをクリックして、アクション部分を畳みます。すると、「外 観」部分が広くなって扱えるようになります。アクション部分を展開するには、再度、クリック します。

(注意2) ボタンの位置と大きさは、プロパティを呼び出さなくても、クリックで選択状態にするとドラックで変化させることができます(そっちの方が楽ですが、細かい設定には向いていません。)ドラックで大まかに設定して、プロパティで細かい設定をするのがよいかと。

・ボタンに対応する動画再生終了時に行う動作の設定をする(これは、必ず行って下さい。)

・動画の最初と最後にフェード効果を追加する

・動画をトリミングする

・動画を一部(最初の部分と最後の部分?)削除する

これらの設定は、タイトル(本体窓の最下行のタイトルセットの中にある)を右クリックして、プ ロパティ窓を呼び出しそこで設定します。次図は、動画のプロパティ窓です。

| 映像オブジェクト                                       |                                                                                            |      |
|------------------------------------------------|--------------------------------------------------------------------------------------------|------|
| 10                                             | D:¥手話あいらんど¥2017¥2017_04「池」.mp4                                                             | 4    |
|                                                | 由計时间。00.07.12<br>映像: h264 (Main) (avc1 / 0x31637661), 1280x720 (NTSC), 16:9 NTSC 720x480 ∨ |      |
|                                                | 音声: aac (LC) (mp4a / 0x6134706D), ステレオ, 44100 Hz AC3 48 kHz v JA v                         | B    |
|                                                |                                                                                            |      |
|                                                |                                                                                            |      |
|                                                | □ 再多重化/トランスコードしない                                                                          |      |
| チャプター位置:                                       | <ul> <li></li></ul>                                                                        |      |
| <i>チャプター</i> 位置:<br>停止時間:                      | □ 再多重化/トランスコードしない<br>p:00<br>0 ● 秒                                                         |      |
| チャプター位置:<br>停止時間:<br>タイトル                      | □ 再多重化/トランスコードしない<br>b:00<br>0 ● ● 秒                                                       |      |
| チャプター位置:<br>停止時間:<br>タイトル<br>パレット:             | □ 再多重化/トランスコードしない<br>p:00<br>0 ● 秒<br>                                                     | <br> |
| チャプター位置:<br>停止時間:<br>タイトル<br>パレット:<br>プリ・コマンド: | □ 再多重化/トランスコードしない<br>p:00<br>0 ● ● 秒<br>                                                   | ···· |

【ボタンに対応する動画再生終了時に行う動作の設定をする】(これは、必ず行って下さい。) ポストコマンドの右端チェックをクリックし、指定します。図では、「calllastmenu」(呼び出 し先)となっています。そして、OK をクリックします。

【動画の最初と最後にフェード効果を追加する】

【動画をトリミングする】

【動画を一部(最初の部分と最後の部分?)削除する】

この3つは、スパナ記号(右上部の赤枠)をクリックすると設定窓が現れますから、そこで設定します。

(追) DVDStyler は、写真を取り込んで、スライドショーも作成してくれます。その場合のメ ニューも多数用意されています。が、メニューは実行に全く反映されませんでした(フェード効果 さえ、実行されなかった。)。原因は分りません。ソフトのバグなのか、私のパソコンと相性がわる いのか・・・ 動画の設定と同様の方法で設定できますので、興味のある方は試してみて下さい。